# **KRONOS Sound Libraries EXs Expansion Samples**

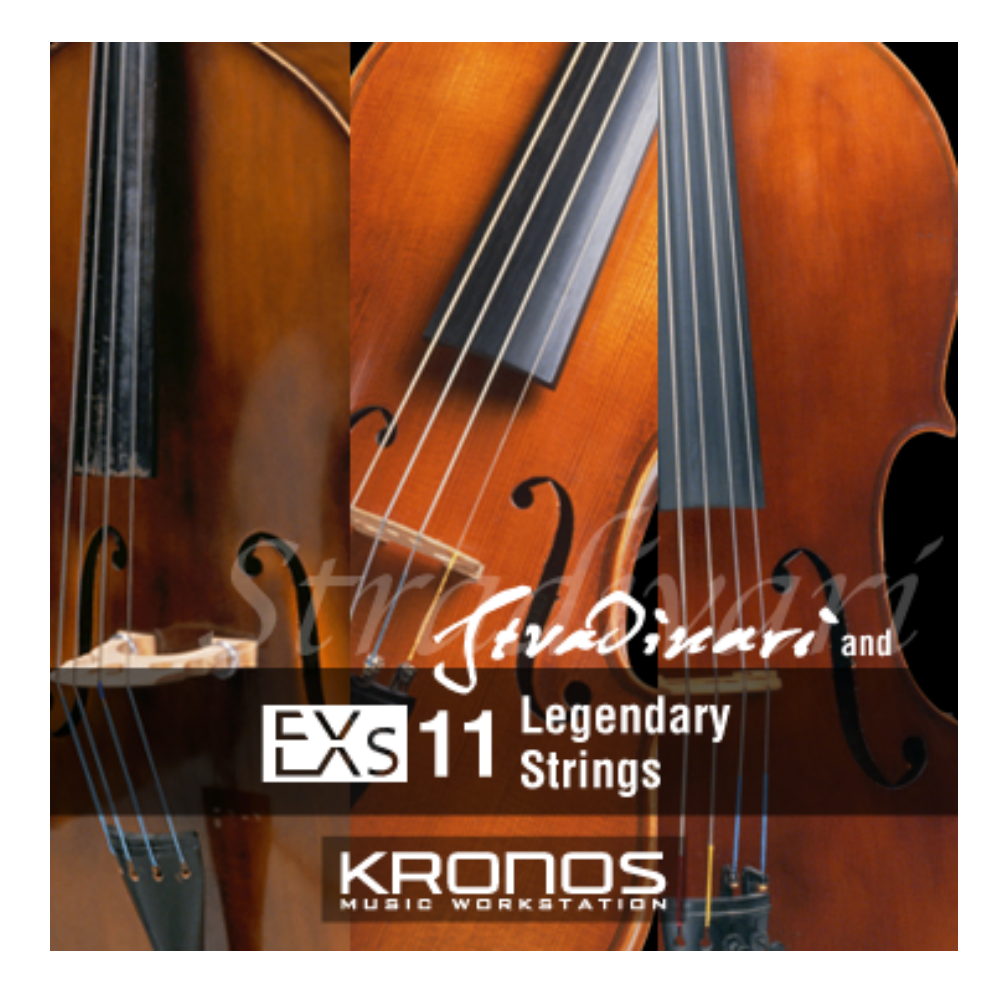

# Bedienungsanleitung

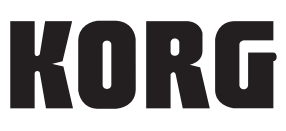

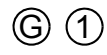

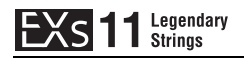

### EXS 11 Legendary Strings

Vielen Dank für Ihre Entscheidung zu EXs11EXs11 Legendary Strings für den Korg KRONOS.

Inhalt: Ca. 2,8 GB PCM-Samples, 128 Programs, 48 Combinations, 122 Wellenformsequenzen

Diese Sammlung bietet ein umfangreiches Vokabular von Streicherklängen. Es stehen sowohl Solodarbietungen auf renommierten Instrumenten wie dem Stradivarius als auch der Klang eines vollen Orchesters zur Verfügung. Neben Samples individueller Spielweisen wie Triller, Vibrato und Pizzicato umfasst die Sammlung ebenfalls Ensembles mit unterschiedlichen Besetzungen; damit wird alles geboten, was für sorgfältige Produktion notwendig ist. Mit den großen Samples dieser ultimativen Sammlung von Streicherklängen können sämtliche Darbietungsnuancen erzielt werden.

Vorliegende Bedienungsanleitung erläutert, wie Sie die EXs11 auf dem KRONOS installieren, Samples, Programs, Combinations und Wellenformsequenzen laden, einen Autorisierungscode kaufen und die Bibliothek freischalten. Die Voice Name List führt alle verfügbaren Programs, Combinations, Wellenformsequenzen und Multisamples einzeln auf.

### Systemanforderungen

Für die Installation der EXs11 benötigen Sie:

- KRONOS Systemversion 1.5.0 oder neuer.
- Ca. 2,8 GB an freier Kapazität auf der internen Festplatte.

Zum Laden der Sounds in den Arbeitsspeicher benötigen Sie:

• Ca. 702 MB an freier RAM-Kapazität.

### 3 GB RAM-Kapazität empfohlen

Zum gleichzeitigen Laden der EXs11 und der werksseitigen Samples benötigen Sie 3 GB physische RAM-Kapazität. Die KRONOS Systemversion 1.5.0 unterstützt die professionelle Installation zusätzlicher RAM-Kapazität; weitere Informationen hierzu finden Sie in der Anleitung des 1.5.0 Updates.

Sie können die EXs11 auch bei nur 2 GB physischer RAM-Kapazität verwenden, vorausgesetzt Sie löschen zunächst einige werksseitige Samples. Siehe hierzu "Laden der EXs11 bei nur 2 GB installierter Speicherkapazität" auf S. 8.

Bestätigen der installierten RAM-Kapazität:

- 1. Drücken Sie den GLOBAL-Taster, um in den Global-Modus zu wechseln.
- 2. Gehen Sie zur Seite "Options Info".
- Die installierte RAM-Kapazität erscheint im Parameter "Memory" in der Systemsektion oben rechts im Display.

### **Demo-Modus**

Anfangs befindet sich die EXs11 im Demo-Modus. Sie können zwar Programs, Combis, Drumkits, Wellenformsequenzen und Songs erstellen, welche die EXs11 ansprechen, aber solange Sie sie nicht freischalten, wird der Ton ab und zu ausgeblendet. Den Autorisierungscode müssen Sie sich in unserem Online-Shop unter www.korg.com/kronos besorgen. Siehe auch "Kaufen und Autorisieren der EXs11" auf S. 12.

### Vorbereitungen für die Installation

Die EXs11 setzt einen KRONOS mit der Systemversion 1.5.0 oder neuer voraus. Außerdem benötigen Sie mindestens 2,8 GB an freier Speicherkapazität auf der internen Festplatte.

Wo erfahre ich, welche KRONOS-Version bei mir installiert ist?

- 1. Drücken Sie den GLOBAL-Taster, um in den Global-Modus zu wechseln.
- 2. Gehen Sie zur Seite "Options Info".

Die Versionsnummer wird oben rechts unter "System" angezeigt.

3. Überprüfen Sie, ob dort "1.5.0" oder höher steht. Wenn nicht, müssen Sie sich von www.korg.com/kronos die aktuelle Systemversion herunterladen und sie installieren.

Überprüfen der verbleibenden Festplattenkapazität:

- 1. Drücken Sie den DISK-Taster, um in den Disk-Modus zu wechseln.
- 2. Gehen Sie zur Seite "Media Info".
- 3. Stellen Sie den "Drive Select"-Parameter auf "HDD: INTERNAL HD".
- 4. Überprüfen Sie, ob bei "Free Size" der Wert 2,8G (GB) oder mehr angezeigt wird. Wenn nicht, müssen Sie erst überflüssige Daten löschen.

Mit dem "Delete"-Menübefehl der "Utility"-Seite können nicht mehr benötigte Dateien gelöscht werden. Wenn Sie die Dateien vorher archivieren möchten, müssen Sie den "Copy"-Menübefehl verwenden, um sie zu einem USB-Datenträger zu kopieren.

### **Installation der EXs11**

1. Entpacken Sie die heruntergeladene Datei.

Dabei wird ein Ordner angelegt, der mehrere Dateien und einen untergeordneten Ordner enthält. Siehe die Abbildung unten.

Inhalt des 'EXs11'-Ordners

| Datei/Ordnername | Anmerkungen                                                                                                    |  |  |  |
|------------------|----------------------------------------------------------------------------------------------------|--|--|--|
| EXs11.exsins     |                                                                                                    |  |  |  |
| S011             | Diese Dateien werden für die Installation benötigt.                                                                                                    |  |  |  |
| EXs11.tar.gz     |                                                                                                    |  |  |  |
| EXs11.PCG        | Diese Dateien enthalten die Programs, Combinations und<br>Wellenformsequenzen (PCG). Sie werden zwar automatisch installiert,<br>können später aber auch separat nachgeladen werden.                       |  |  |  |
| Manuals          | Dieser Ordner enthält die Anleitung, die Sie gerade lesen, in englischer,<br>japanischer, deutscher und französischer Sprache:<br>EXs11_OM_E1.PDF<br>EXs11_OM_F1.PDF<br>EXs11_OM_G1.PDF<br>EXs11_OM_J1.PDF |  |  |  |

- 2. Kopieren Sie den entpackten "EXs11"-Ordner zu einem USB-Datenträger (Flash-Speicher, USB-Festplatte usw.).
- 3. Lösen Sie die USB-Verbindung zwischen dem Instrument und dem Computer.
- 4. Verbinden Sie den USB-Datenträger mit einem USB A-Port des KRONOS.
- 5. Drücken Sie den DISK-Taster, um in den Disk-Modus zu wechseln.
- 6. Gehen Sie zur Seite "Disk Utility".
- 7. Wählen Sie in der "Drive Select"-Liste am unteren Seitenrand den USB-Datenträger.

Eventuell dauert es einen Augenblick, bevor er erkannt wird.

8. Öffnen Sie den Ordner, der die in Schritt 2 entpackten EXs-Daten enthält.

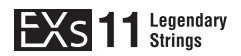

9. Wählen Sie die "EXs11.exsins"-Datei.

Die "exsins"-Kennung steht für "EXs INStaller".

| DISK          |                         |                 |         | Uti            | lity 🗸 🗸      |
|---------------|-------------------------|-----------------|---------|----------------|---------------|
| /EXs11/       |                         |                 |         |                |               |
| Туре          | File                    |                 | Size    | Date           | <b>_</b>      |
|               | EXs11.PCG               |                 | 1.7M    | 23/ 03/ 2012 0 | 0 :32 :39     |
|               | EXs11.exsins            |                 | 618     | 14/ 10/ 2011 0 | 7 :03 :20     |
|               | EXs11A.tar.gz           |                 | 1.5G    | 24/03/2012 0   | 7:30:30       |
|               | EXs11B.tar.gz           |                 | 709M    | 06/04/2012 0   | 3 :22 :06     |
|               | Manuals                 |                 |         | 26/ 09/ 2011 0 | 7 :54 :24     |
|               | SØ11                    |                 | 56      | 14/ 10/ 2011 0 | 7 :03 :26     |
|               |                         |                 |         |                |               |
|               |                         |                 |         |                |               |
|               |                         |                 |         |                |               |
|               |                         |                 |         |                |               |
|               |                         |                 |         |                |               |
| Drive Select: | <b>∂</b> RDD:NE₩ YOLUME | Multiple Select | Open Up | Sort Play      | Install       |
| Loa           | d Save Utility          |                 |         |                | Media<br>Info |
| File          | Audio CD                |                 |         |                |               |

Wenn Sie eine ".exsins"-Datei wählen, ändert sich die Beschriftung des [Load]-Buttons zu [Install]. Es kann nur jeweils eine EXs installiert werden. Wenn Sie "**Multiple Select**" aktivieren, ist [**Install**] nicht belegt.

#### 10. Wählen Sie den Menübefehl "Install EXs" oder drücken Sie den [Install]-Button.

Das System überprüft zunächst die Tauglichkeit der Daten und die für die EXs-Installation notwendige Speicherkapazität auf der internen SSD. Anschließend erscheint ein Dialogfenster:

| Install EXs                            |         |
|----------------------------------------|---------|
|                                        |         |
|                                        |         |
| Found installer for: Legendary Strings |         |
| Space required: 2.80 GB                |         |
|                                        |         |
| SSD1: INTERNAL HD 13.29 GB available   |         |
|                                        |         |
|                                        |         |
|                                        |         |
|                                        |         |
|                                        |         |
|                                        |         |
| Cancel                                 | Install |
|                                        |         |

Found installer for: [EXs-Name]

Space required: [nnn] GB

SSD1: [Disk-Name] [nnn] GB verfügbar

11. Drücken Sie [Install], um die Installation fortzusetzen.

Jetzt erscheint die Rückfrage "Are you sure?".

Drücken Sie den [Cancel]-Taster, um den Vorgang abzubrechen.

#### 12. Drücken Sie [OK], um die Installation fortzusetzen.

Die Installation beginnt. Das kann eine Weile dauern. Ein Balken im Display informiert Sie über den Fortgang.

Danach werden die installierten Dateien überprüft. Wenn kein Fehler entdeckt wird, verschwindet der Balken – die Installation ist damit beendet. Die EXs-Sample-Daten werden auf einer unsichtbaren und geschützten Partition der Festplatte gespeichert. Um die EXs zu nutzen, müssen Sie die zugehörigen Dateien des Ordners "EXs11 Legendary Strings" im "Korg Options"-Ordner laden. Siehe unten.

Inhalt des 'EXs11 Legendary Strings'-Ordners

| Datei/Ordnername Anmerkungen |                                                                                                    |  |  |  |  |  |
|------------------------------|----------------------------------------------------------------------------------------------------|--|--|--|--|--|
| EXs11.KSC                    | Dies ist die "Korg Sample Collection"-Datei, mit der Sie alle neuen<br>Samples gleichzeitig laden können. |  |  |  |  |  |
| EXs11.PCG                    | Diese Datei enthält die Programs, Combinations und<br>Wellenformsequenzen.                                |  |  |  |  |  |

**Anmerkung:** EXs11.PCG ist ebenfalls in der entpackten "EXs11.zip"-Datei enthalten. Diese Datei entspricht der installierten "EXs11.PCG"-Datei. Verwenden Sie sie als Sicherheitskopie.

### Fehlermeldungen

Während der Installation wird eventuell eine Fehlermeldung angezeigt. Nachstehend erfahren Sie, was die Meldungen bedeuten.

#### "Error: invalid option file"

Die Installationsdaten sind beschädigt. Kopieren Sie die Datei erneut zum USB-Datenträger. Wenn auch das nichts hilft, müssen Sie sie sich noch einmal herunterladen.

#### "Error: not enough disk space for the installation"

Die interne Festplattenkapazität reicht nicht aus. Löschen Sie überflüssige Daten, um Platz zu schaffen. Eventuell könnten Sie sie vorher zu einem USB-Datenträger kopieren.

### Laden der neuen Sounds und Samples

Fertigen Sie vor dem Laden ein Sicherheitskopie wichtiger Daten auf der internen Festplatte oder einem USB-Datenträger an. Beim Laden dieser Dateien in den Speicher werden zuvor an diesen Stellen verwahrte Daten überschrieben.

### Vorgegebene Ladeziele

Die neuen Programs, Combinations und Wellenformsequenzen werden in folgende Vorgabebereiche geladen:

- Programs: U-G000-127
- Combinations: U-G000–047
- Wellenformsequenzen: U-B000–031, U-C000–031, U-D000–031, U-E000–025

Sie können aber auch einen anderen Zielbereich wählen. Siehe hierzu "Laden der Programs und Combinations in eine andere Bank" unten.

### Laden der neuen Sounds und Samples

Sie können die Programs, Combinations und Wellenformsequenzen alle auf einmal in die Vorgabebereiche laden. Arbeitsweise:

- 1. Gehen Sie zur Seite "Disk Load".
- 2. Stellen Sie "Drive Select" auf "HDD: INTERNAL HD".
- 3. Wählen Sie den "Korg Options"-Ordner und drücken Sie [Open].
- 4. Wählen Sie den "EXs11 Legendary Strings"-Ordner und drücken Sie [Open].
- 5. Wählen Sie die "EXs11.PCG"-Datei.
- 6. Drücken Sie den [Load]-Button.

Es erscheint ein Dialogfenster.

| DISK          |                                                                          | Utility | ~             |   |
|---------------|--------------------------------------------------------------------------|---------|---------------|---|
| /Korg Option  | oad EXs11.PCG                                                            |         |               |   |
| Kong          | Load EXs11.SNG too                                                       | )       | 0:22          |   |
|               | Load EXs11.KSC too                                                       |         | 2 :39         |   |
|               | Load EXst1.KGE too                                                       |         |               |   |
|               | .PCG Contents: 🔊 All                                                     |         |               |   |
|               | Select .SNG Allocation: Q Append O Clear                                 |         |               |   |
|               | Select .KSC Allocation: 💿 Append 🔾 Clear RAM 🔾 Clear RAM & EXa           |         |               |   |
|               | Load Method for EXs and User Sample Banks: 📀 KSC Settings                |         |               |   |
|               |                                                                          | -       |               |   |
| Drive Salast  | Memory Required: 782M Available: 1.1G Enough slots in Sampling Mode: Yes |         | Last          | - |
| Drive select: |                                                                          |         | Loau          |   |
| Load          | Cancel 0K                                                                |         | ledia<br>Info |   |
| File Aud      | io CD                                                                    |         |               |   |

7. Markieren Sie das Kästchen namens "Load EXs11.KSC too".

Dann werden die Samples gemeinsam mit den Programs und Samples geladen.

8. Stellen Sie "Select .KSC Allocation" auf "Append" und "Load Method" auf "KSC Setting".

#### 9. ".PCG Contents" muss auf "All" gestellt werden.

Unter den übrigen Parametern befindet sich eine Statuszeile mit den Einträgen "Memory Required" und "Available". (Außerdem wird angezeigt, ob noch genügend Slots zur Verfügung stehen, aber das bezieht sich nur auf die RAM-Samples.)

Wenn der "Available"-Wert größer ist als "Memory Required", wird der Text schwarz angezeigt: Sie können dann loslegen.

Wenn der "Available"-Wert kleiner ist als "Memory Required", wird der Text rot angezeigt. Dann müssen Sie zuerst Speicherkapazität zurückgewinnen. Siehe hierzu "Speicherkapazität für die EXs11 freimachen" unten.

| Load EXs11.PCG               |            |             |                                |     |
|------------------------------|------------|-------------|--------------------------------|-----|
| Load EXs11.SNG too           |            |             |                                |     |
| Load EXs11.KSC too           |            |             |                                |     |
| Load EXs11.KGE too           |            |             |                                |     |
| .PCG Contents: 📀 All         |            |             |                                |     |
| Select .SNG Allocation:      | O Append   | 🦲 Clear     |                                |     |
| Select .KSC Allocation:      | Append     | 🔾 Clear RAM | 🔾 Clear RAM & EXs              |     |
| Load Method: 🛛 🔊 KSC Sett    | ing        |             |                                |     |
| Memory Required: <b>782M</b> | Available: | 143M        | Enough slots for Samples & MS: | Yes |
|                              | Cancel     |             | 0K                             |     |

#### 10. Drücken Sie [OK], um die Daten zu laden.

Die EXs11 kann zunächst nur im Demo-Modus verwendet werden. Erst wenn Sie sie mit dem Autorisierungscode freischalten, blendet der KRONOS die Sounds nicht mehr aus. Siehe auch "Kaufen und Autorisieren der EXs11" unten.

### Speicherkapazität für die EXs11 freimachen

Mit 3 GB installierter RAM-Kapazität verfügt der KRONOS über mehr als genug Speicherplatz zum Laden der EXs11 sowie der Werksdaten. Falls Sie jedoch zusätzliche EXs oder RAM-Samples geladen haben, liegt möglicherweise nicht genug Speicherplatz vor, um ebenfalls EXs11 zu laden.

Um alle RAM-Samples über das "Load"-Dialogfenster zu löschen, müssen Sie "**Select** .KSC Allocation" auf "Clear RAM" stellen. Dann werden alle RAM-Samples aus dem Arbeitsspeicher gelöscht. Die EXs-Samples bleiben jedoch erhalten. Überprüfen Sie vorher, ob Sie alle Änderungen der RAM-Samples gespeichert haben!

Sie können aber auch den [Cancel]-Button drücken und gezielt Samples aus dem Puffer entfernen. Auf der Seite "Global PO: Basic Setup–Sample Management" können Sie z.B. ganz bestimmte RAM- und EXs-Samples entsorgen.

Sie können die Werksvorgaben schließlich wie folgt wiederherstellen:

- 1. Gehen Sie zur Seite "Global PO: Basic Setup-KSC Auto-Load".
- 2. Demarkieren Sie die [Auto-Load]-Kästchen für alle KSCs bis auf PRELOAD.KSC.

#### 3. Drücken Sie den [Do Auto-Load Now]-Button.

Hierdurch werden zunächst alle RAM- und EXs-Samples gelöscht und dann die Werksvorgaben wiederhergestellt.

### Laden der EXs11 bei nur 2 GB installierter Speicherkapazität

Falls der KRONOS lediglich über die ursprünglichen 2 GB RAM verfügt, können Sie die EXs11 trotzdem noch benutzen, indem Sie einige der werksseitigen Samples provisorisch löschen. Bedenken Sie, dass Programs, welche sich auf die gelöschten Samples berufen, nicht erwartungsgemäß klingen werden.

Beispiel: Löschen der EXs5,6,7,8 und 9:

- 1. Drücken Sie den GLOBAL-Taster, um in den Global-Modus zu wechseln.
- 2. Gehen Sie zur Seite "Sample Management".
- 3. Prüfen Sie oben im Display den als FREE bezeichneten Wert.
- Mit Vorgabe-KSCs und bei 2 GB physischer RAM-Kapazität beträgt dieser 138 (MB).
- 4. Wählen Sie den Page-Menübefehl "Unload all in bank...".
- 5. Wählen Sie "Unload all data from: EXs5".
- 6. Drücken Sie den [OK]-Button.

Die EXs5-Daten werden gelöscht.

- 7. Wiederholen Sie Schritte 4 bis 6 für EXs6, 7, 8 und 9.
- 8. Schauen Sie nach, ob der als FREE bezeichnete Wert auf 763 (MB) angestiegen ist.

Die 702 MB benötigten Speicherplatz zum Laden der EXs11 wurden freigemacht.

| GLOBAL P0:Basic Setup     |                                       | Sample Management 🛛 🗸 🗸                                                                                                    |
|---------------------------|---------------------------------------|----------------------------------------------------------------------------------------------------|
| Memory<br>(in MB) 356 Exs | 0 RAM 1684 FREE F                     | RAM Multisamples         : 0002/4000           RAM Samples         : 0000/16000           RAM MS Indexes         : 0016/16000 |
| Bank: 🜔 RAM mono          | Type: 🜔 Multisamples                  |                                                                                                    |
| Sample/Multisample        |                                       | RAM Size Disk Size Load method                                                                                                |
| New MS000-L               |                                       | 0 RAM -                                                                                                    |
| NewMS000-R                |                                       | 0 RAM                                                                                                    |
| Unload                    | C Multiple Select                     | Change Load Method                                                                                                    |
|                           | Auto-Load Manage Network              |                                                                                                    |
| Basic MIDI Contr<br>/Sc   | ollers<br>ales Category Wave Seq Drum | Kit Options<br>Info                                                                                                    |

Wenn Sie die EXs11 nicht mehr benötigen, können Sie die Werksvorgaben bequem wiederherstellen. Arbeitsweise:

- 1. Gehen Sie zur Seite "Global PO: Basic Setup-KSC Auto-Load".
- 2. Demarkieren Sie die [Auto-Load]-Kästchen für alle KSCs bis auf PRELOAD.KSC.
- 3. Drücken Sie den [Do Auto-Load Now]-Button.

Hierdurch werden zunächst alle RAM- und EXs-Samples gelöscht und dann die Werksvorgaben wiederhergestellt.

### Laden von EXs11-Samples beim Hochfahren

Wenn Sie möchten, kann der KRONOS beim Einschalten automatisch alle EXs11-Samples laden. Arbeitsweise:

- 1. Drücken Sie den GLOBAL-Taster, um in den Global-Modus zu wechseln.
- 2. Gehen Sie zur Seite "Global Basic-KSC Auto-Load".
- 3. Markieren Sie das "Auto-load"-Kästchen neben "EXs11.KSC" in der Liste der "KSC"-Dateien.

| GLOBAL P0:Basic Setup                        | KSC Auto-Load                                                                                                    |
|----------------------------------------------|----------------------------------------------------------------------------------------------------|
| Memory Usage                                 |                                                                                                    |
| Show: 💿 Current 🔍 Selected Auto-Load         | Installed RAM:2,00GB                                                                                                    |
| Menory 1958 EXS 0 RAM 0.7 FREE               | RAM Multisamples         : 0002/4000           RAM Samples         : 0000/16000           RAM MS Indexes         : 0016/16000 |
| Auto-load KSC file                           | RAM Size Disk Size Load method                                                                                                |
| EXs11.KSC                                    | 702M 2.7G 🔊 KSC settings 📥                                                                                                    |
| PRELOAD.KSC                                  | 910M 12G SKSC settings                                                                                                    |
|                                              | <b>•</b>                                                                                                    |
| Add KSC Remove KSC                           | DO AUTO-LOAD NOW                                                                                                    |
| Basic Audio KSC Sample Network               |                                                                                                    |
| Basic MIDI Controllers Category Wave Seq Dru | m Kit Options<br>Info                                                                                                    |

### Laden der Programs und Combinations in eine andere Bank

- 1. Siehe die Schritte 1–10 unter "Laden der neuen Sounds und Samples" oben.
- 2. Stellen Sie den ".PCG Contents"-Parameter auf "Bank U-G".

Rechts neben diesem Parameter erscheint ein "To"-Parameter.

3. Wählen Sie mit dem "To"-Parameter die Bank, die Sie überschreiben möchten.

| DISK                                                                               | Utility 🗸 🗸 |
|------------------------------------------------------------------------------------|-------------|
| /Korg Option-<br>Type                                                              |             |
| Load EXs 11. SNG too                                                               | 10 :22      |
| Load EXs11.KSC too                                                                 | 82 : 39     |
| Load EX911.KGE too                                                                 |             |
| PCG Contents: 2 Bank U-B To: 2 Bank U-AA<br>Select. SNG Allocation: Append O Clear |             |
|                                                                                    | . —         |
| Select KSC Allocation:  Append Clear RAM Clear RAM & EXa                           |             |
| Load region for Les and des sample banks, en roc settings                          |             |
| Memory Required: 702M Available: 1.1G Enough slots in Sampling Mode: Yes           |             |
| Drive Select:                                                                      | Load        |
| Load Cancel OK                                                                     | Yedia       |
|                                                                                    | Into        |
| File Audio CD                                                                      |             |

#### 4. Drücken Sie [OK].

Die Programs und Combinations und werden in die gewählte Bank geladen.

- Wenn Sie unter "To" U-AA bis U-GG wählen, werden die Combinations nicht geladen, da es die Bänke U-AA bis U-GG im Combination-Modus nicht gibt. Gehen Sie dann folgendermaßen vor:
  - a. Gehen Sie zur Seite "Disk Load".
  - b. Wählen Sie die Datei EXs11.PCG aus.
  - c. Drücken Sie den Open-Button.
  - d. Wählen Sie den Ordner "Combinations" aus.
  - e. Drücken Sie den Open-Button.
  - f. Drücken Sie den Load-Button.
  - g. Wahlen Sie zum Überschreiben unter "To" die Bank "Combination" aus.
  - h. Drücken Sie auf OK.

Nun müssen Sie den Ort der Program-Bank für diese Combination-Bank neu zuzuordnen.

- i. Drücken Sie den GLOBAL-Taster, um in den Global-Modus zu wechseln.
- j. Gehen Sie zur Seite "Global P0: Basic Setup-Basic Setup.
- k. Wählen Sie den Page-Menübefehl "Change all bank references".
- Es erscheint ein Dialogfenster.
- l. Markieren Sie das Kästchen "Combination".
- m. Wählen Sie unter "U-G  $\rightarrow$ " den Ort der Bank aus dem obigen Schritt 3 "Laden der Programs und Combinations in eine andere Bank"; z.B. U-G  $\rightarrow$  U-A.

| DISK          |                     |            |                       |      |      |              | Load 🚬 🔪      | / |
|---------------|---------------------|------------|-----------------------|------|------|--------------|---------------|---|
| /Korg Opti    | ons/EXs11 Legendary | Strings/EX | s11.PCG/Combinations/ |      |      |              |               |   |
| Туре          | File                |            |                       |      | Size | Date         |               |   |
| 3             | Bank U+G            |            |                       |      | 977K | 05/ 04/ 2012 | 11 :10 :23    |   |
|               |                     |            |                       |      |      |              |               |   |
|               |                     |            |                       |      |      |              |               | - |
|               |                     |            |                       |      |      |              |               | - |
|               |                     |            |                       |      |      |              |               | - |
|               |                     | Load Cor   | nbination Bank U–G    |      |      |              |               | - |
|               |                     |            | 0                     |      |      |              |               | _ |
|               |                     | To:        | Bank U-A              |      |      |              |               |   |
|               |                     |            | Cancel                | OK   | :    |              |               | - |
|               |                     |            |                       |      |      |              |               |   |
|               |                     |            |                       |      |      |              |               | - |
| Drive Select: | 🔕 HDD:INTERNAL I    | 1D         | Multiple Select       | Open | Up   | Sort Pla     | y Load        |   |
| Loa           | ad Save             | Utility    |                       |      |      |              | Media<br>Info | Γ |
| File          | Audio CD            |            |                       |      |      |              |               |   |

n. Drücken Sie auf OK.

### Laden der Wellenformsequenzen

In diesem Verfahren werden die Wellenformsequenzen gesondert geladen:

- 1. Gehen Sie zur Seite "Disk Load".
- 2. Wählen Sie die Datei EXs11.PCG aus.
- 3. Drücken Sie den Open-Button.

Folgende drei Ordner erscheinen: Programs, Combinations und Wave Sequences.

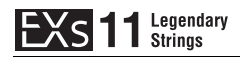

- 4. Wählen Sie den Ordner "Wave Sequences" aus.
- 5. Drücken Sie den Load-Button.

Es erscheint ein Dialogfenster.

| ISK           |                                        |                    | Save 🗸 🗸            |
|---------------|----------------------------------------|--------------------|---------------------|
| /Korg Opti    | ons/EXs11 Legendary Strings/EXs11.PCG/ |                    |                     |
| Туре          | File                                   | Size               | Date                |
| 2             | Programs                               | 621K               | 05/04/2012 11:10:23 |
| 3             | Combinations                           | 977K               | 05/04/2012 11:10:23 |
| ÎM)           | Wave Sequences                         | 150K               | 05/04/2012 11:10:23 |
|               |                                        |                    |                     |
|               | Load Wave Sequences                    |                    |                     |
|               |                                        |                    |                     |
|               |                                        |                    |                     |
|               | Cancel                                 | OK                 |                     |
|               |                                        |                    |                     |
|               |                                        |                    |                     |
| )rive Select: | Multip                                 | ole Select Open Up | Sort Play Load      |
| Loa           | ad Save Utility                        |                    | Media<br>Info       |
| File          | Audio CD                               |                    |                     |

#### 6. Drücken Sie auf OK.

Die Wellenformsequenzen werden in die User-Bank geladen.

### Anwahl der neuen Sounds

### **Programs, Combinations**

- 1. Drücken Sie den PROG- oder COMBI-Button, um Mode aufzurufen.
- 2. Drücken Sie den Button "Bank U-G", um die neue Bank zu wählen.

Falls Sie in eine andere Bank geladen haben, könnten Sie alternativ den entsprechenden Bank-Button drücken.

3. Verwenden Sie die VALUE Auf/Ab-Buttons, das VALUE-Rad oder die Select-Liste, um die neuen Klänge zu durchsuchen.

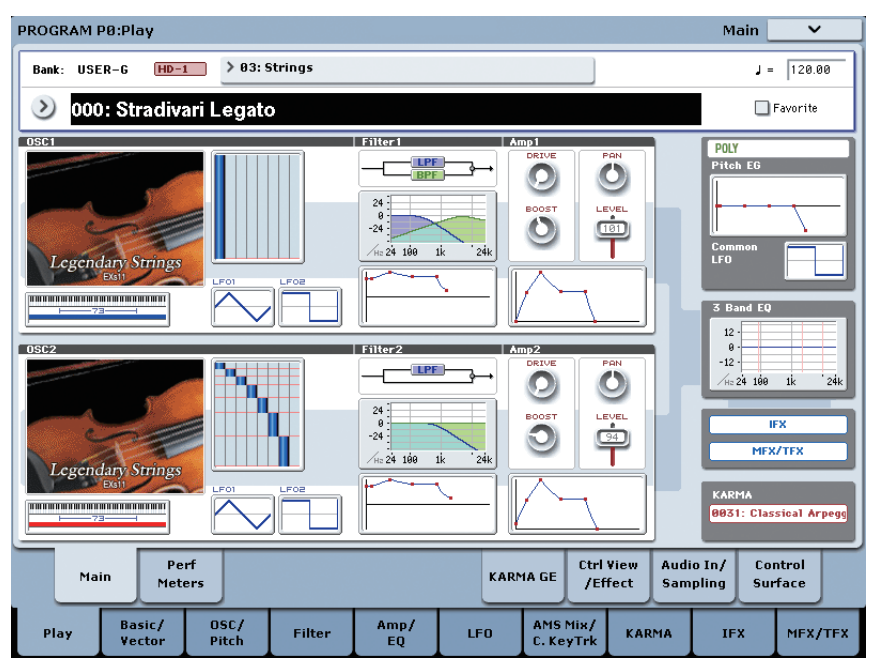

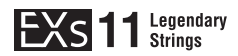

### Wellenformsequenzen

Die EXs11 Programs setzen Wellenformsequenzen ein, um bei aufeinanderfolgenden Noten die Klangfarbe zu variieren, was im Vergleich zur Wiedergabe von herkömmlichen Samples einen organischeren Ausdruck ermöglicht. Ausgefeilte Kombinationen von Multisamples und Wellenformsequenzen erzielen Tremolo- und Triller-Effekte mit freier Kontrolle des Tempos gegenüber den festen Tempi von Standard-Streicherbibliotheken.

| PROGRAM P2:OSC/Pitch         |                                 |                 |               |                  | OS                       | C2 Basic | ~         |
|------------------------------|---------------------------------|-----------------|---------------|------------------|--------------------------|----------|-----------|
| USER-G HD-1 008: 2 Pla       | yers Per Section                |                 |               |                  |                          | J =      | 120.00    |
| OSC2 Frequency               |                                 |                 |               |                  |                          |          | OSC1      |
| Octave: +0[8'] Transp        | oose: +00 Tune                  | +0002           | Frequenc      | y Offset:        | +00.0[Hz]                | 127      |           |
| Note-On Control              |                                 | osc             | 2 Yelocity Z  | one              |                          | 64 -     |           |
| Delay: 0000[ms] Mode: 义 Ke   | ay -                            | Тор             | 127           | В                | ottom: 001               | ·        |           |
| MS Multisample/Wave Sequence |                                 | Start<br>Offset | Rev. Level    | Bottom<br>Vel.   | Xfade Curv<br>Range Curv | •        | OSC2      |
| 1 🛛 WSeq 🔊 ROM m 🔊 U         | I-C21: R.R. Quartet Staccato f  | Off             | 127           | 121              | Off DLir                 | 127 -    |           |
| 2 🛛 WSeq 🖉 ROM m 🔊 L         | I-C20: R.R. Quartet Staccato mf | Øff             | 103           | 112              | Off OLir                 | iear -   |           |
| 3 🔊 WSeq 🔊 ROM m 🔊 L         | I-C20: R.R. Quartet Staccato mf | Øff             | 065           | 101              | Off OLir                 | iear     |           |
| 4 🛛 WSeq 🖉 ROM m 🔊 L         | I-C19: R.R. Quartet Staccato mp | Øff             | 056           | 071              | Off DPo                  | wer 64 - |           |
| 5 🛛 WSeq 🖉 ROM m 🔊 L         | I-C18: R.R. Quartet Staccato p  | Øff             | 037           | 041              | Off OLir                 | iear .   |           |
| 6 🛛 WSeq 🖉 ROM m 🛛 🔌 L       | I-C18: R.R. Quartet Staccato p  | Øff             | 032           | 001              | Off OLir                 | iear i   |           |
| 7 Off ROM m                  | 10000:Acoustic Piano 1 mf -L    | Øff             | 127           | 001              | Off OLir                 | iear ·   |           |
| 8 0 0ff ROM m                | 1888:Acoustic Piano 1 mf –L     | Off             | 127           |                  |                          | 1-       |           |
| OSC1 OSC1<br>Basic Pitch     |                                 | OSC2<br>Basic   | OSC2<br>Pitch |                  |                          | Pi       | tch<br>EG |
| Play Basic/ 05<br>Vector Pi  | SC/ Filter Ar                   | mp/<br>EQ L     | .FO AM        | S Mix/<br>KeyTrk | KARMA                    | IFX      | MFX/TFX   |

### Die EXs11-Programs sprechen auch bestimmte Werks-Sounds an

Die EXs11-Programs sprechen Drumkits und Drum-Samples an, die ab Werk im Instrument enthalten waren. Wenn Sie den Inhalt jener Bänke geändert oder gar nicht erst geladen haben, klingen die Programs etwas befremdlich. Sie könnten die intern gespeicherten Sounds aber archivieren und dann wieder die Werksdaten laden. Die Werksdaten befinden sich in der Datei namens "PRELOAD.PCG" bzw. "PRELOAD.KSC". Diese finden Sie im "FACTORY"-Ordner auf der internen Festplatte.

### Kaufen und Autorisieren der EXs11

Die EXs11 kann zunächst nur im Demo-Modus verwendet werden. Erst wenn Sie sie mit dem Autorisierungscode freischalten, blendet der KRONOS die Sounds nicht mehr aus. Arbeitsweise:

- 1. Gehen Sie zur Seite "Global P6: Options Info".
- 2. Notieren Sie sich die am oberen Bildschirmrand angezeigte "Public ID".

Überprüfen Sie die notierte Nummer auf eventuelle Fehler.

3. Wenn Sie über einen Internetzugang verfügen, siehe "Freischalten einer Option über das Internet" unten.

oder:

Wenn Sie keinen Zugang zum Internet haben, siehe "Kaufen einer Autorisierungslizenz beim Korg-Vertrieb" unten.

### Freischalten einer Option über das Internet

- 1. Surfen Sie zu http://www.korg.com/kronos.
- 2. Loggen Sie sich unter Ihrem Benutzernamen ein.

Wenn Sie noch nicht registriert sind, siehe die Hinweise für die Registrierung neuer www.korg.com-Mitglieder. Nach Ihrer eigenen Registrierung müssen Sie auch den KRONOS registrieren.

- 3. Besorgen Sie sich einen Autorisierungscode für die EXs11-Option.
- 4. Nach dem Kauf erhalten Sie einen Autorisierungscode. Dieser Code ist mit Ihrer "Public ID" verknüpft und funktioniert daher nur auf Ihrem KRONOS.

Wenn Sie mehrere KRONOS-Modelle besitzen, müssen Sie sich bei Bedarf einen Autorisierungscode besorgen.

5. Fahren Sie nach Erhalt des Autorisierungscodes fort mit "Freischalten von Optionen auf dem KRONOS" unten.

### Kaufen einer Autorisierungslizenz beim Korg-Vertrieb

Wenn Sie keinen Zugang zum Internet haben, können Sie sich den Autorisierungscode auch beim zuständigen Korg-Vertrieb besorgen.

1. Bitten Sie den zuständigen Korg-Vertrieb um Hilfe für den Kauf einer KRONOS-Autorisierung.

Die Adresse des Korg-Vertriebs bekommen Sie entweder von Ihrem Korg-Händler oder auf der Korg-Website:

http://www.korg.co.jp/English/index.html

2. Besorgen Sie sich den/die Autorisierungscode(s) und fahren Sie fort mit "Freischalten von Optionen auf dem KRONOS" unten.

### Freischalten von Optionen auf dem KRONOS

- 1. Gehen Sie zur Seite "Global P6: Options Info".
- 2. Wählen Sie unter "Installed Options" die Option, die Sie freischalten möchten.
- 3. Drücken Sie den [Authorize Selected]-Button.

Es erscheint das "Authorize Selected"-Fenster.

4. Geben Sie den Autorisierungscode ein.

Der Name der gewählten Option bzw. des gewählten Bundles wird am oberen Fensterrand angezeigt. Dieses Fenster enthält auch eine Bildschirmtastatur für die Eingabe des Codes.

#### 5. Drücken Sie [OK].

Wenn Sie den richtigen Autorisierungscode eingegeben haben, wird neben der freigeschalteten Option bzw. neben dem Bundle jetzt "Authorized" angezeigt und alle Nutzungseinschränkungen werden aufgehoben.

### Support

Bitte wenden Sie sich mit eventuellen zur KRONOS-Bibliothek an Ihren Korg-Händler.

Weitere Informationen über das weltweite Korg-Händlernetz finden Sie auf der Korg-Website: http://www.korg.co.jp/English/Distributors/

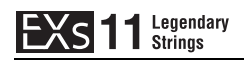

# **Voice Name List**

### Combinations

### Bank USER-G

| #   | Name                     | Category         | Sub Category  |
|-----|--------------------------|------------------|---------------|
| 000 | Orchestra Of Dreams      | Orchestral       | Large         |
| 001 | Piano & Strings          | Keyboard         | A.Piano       |
| 002 | Strings & Bells          | Bell/Mallet/Perc | Bell          |
| 003 | Guitar & Strings         | Guitar/Plucked   | A.Guitar      |
| 004 | Prayerful Voices         | Pads/Vocal       | Vocal         |
| 005 | Strings & Brass 1        | Orchestral       | Large         |
| 006 | World Peace Split        | World            | World         |
| 007 | Percussive Orchestra     | Orchestral       | Large         |
| 008 | Strings & Orchestra      | Orchestral       | Large         |
| 009 | Strings & Woodwinds      | Orchestral       | Large         |
| 010 | Strings & Clarinets      | Orchestral       | Large         |
| 011 | Strings & Horns          | Orchestral       | Large         |
| 012 | Strings & Brass 2        | Orchestral       | Large         |
| 013 | Studio String/Brass Mix  | Brass/Reed       | Brass         |
| 014 | Sfz Brass & Strings      | Brass/Reed       | Brass         |
| 015 | Sfz Brass/Tremolo String | LeadSplits       | Natural Lead  |
| 016 | Brass/String Split       | LeadSplits       | Natural Lead  |
| 017 | Strings & Vibraphone     | Bell/Mallet/Perc | Mallet        |
| 018 | Voices & Strings         | Pads/Vocal       | Vocal         |
| 019 | Hollywood Orchestra      | Orchestral       | Large         |
| 020 | Crescendo Orchestra      | Orchestral       | Large         |
| 021 | Arco Orchestra           | Orchestral       | Large         |
| 022 | Bass/E.Piano & Strings   | BassSplits       | Keyboard Type |
| 023 | Disco Strings Split      | LeadSplits       | Natural Lead  |
| 024 | 6 Violins & Tape Strings | Strings          | Medium        |
| 025 | Tape Brass/String Split  | LeadSplits       | Natural Lead  |
| 026 | Analog + Solo String Mix | Strings          | Small         |
| 027 | CBass/Cello/Viola/Violin | Strings          | Small         |
| 028 | Violin & Cello Concerto  | Strings          | Medium        |
| 029 | Contrabasses & Cellos    | Strings          | Medium        |
| 030 | Overdubbing Sections     | Strings          | Medium        |
| 031 | String Concerto          | Strings          | Large         |
| 032 | EXs11 String Mix         | Strings          | Large         |
| 033 | Starlight Strings        | Strings          | Large         |
| 034 | UK String Section        | Strings          | Medium        |
| 035 | Dynamic Film Strings     | Strings          | Large         |
| 036 | Octabass Strings         | Strings          | Large         |
| 037 | Chamber Arco Strings     | Strings          | Small         |
| 038 | Ensemble & Violin Split  | LeadSplits       | Natural Lead  |
| 039 | 4 Violins Selector VJS   | Strings          | Small         |
| 040 | Stradivari Selector VJS  | Strings          | Small         |
| 041 | ViolaA Selector VJS      | Strings          | Small         |
| 042 | CelloG Selector VJS      | Strings          | Small         |
| 043 | Contrabass Selector VJS  | Strings          | Small         |
| 044 | Strings Conductor VJS    | Strings          | Large         |
| 045 | Symphonic Staccato       | Strings          | Medium        |
| 046 | Pizzicato Ensemble       | Strings          | Medium        |
| 047 | Tremolo String Ensemble  | Strings          | Large         |

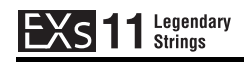

## Programs

### Bank USER-G [HD-1]

| #   | OSC    | Name                     | Category | Sub Category | #   | OSC    | Name                     | Category | Sub Category |
|-----|--------|--------------------------|----------|--------------|-----|--------|--------------------------|----------|--------------|
| 000 | d      | Stradivari Legato        | Strings  | Solo         | 064 | d      | 4 ViolinsA Diminuendo    | Strings  | Ensemble     |
| 001 | d      | CelloG Legato            | Strings  | Solo         | 065 | d      | 16 ViolinsA Diminuendo   | Strings  | Ensemble     |
| 002 | d      | Small Pop Strings        | Strings  | Ensemble     | 066 | d      | 3 ViolinsA Pizzicato     | Strings  | Ensemble     |
| 003 | d      | Medium Orchestra Tremolo | Strings  | Ensemble     | 067 | d      | 6 Stradivari Pizzicato   | Strings  | Ensemble     |
| 004 | d      | Slow Pop Strings         | Strings  | Ensemble     | 068 | d      | 3 Violins Tremolo        | Strings  | Ensemble     |
| 005 | d      | Dynamic Strings          | Strings  | Ensemble     | 069 | d      | 9 ViolinsA Tremolo       | Strings  | Ensemble     |
| 006 | d      | Irelandance Staccato     | Strings  | Ensemble     | 070 | d      | 3 ViolasA                | Strings  | Ensemble     |
| 007 | d      | Sympho Violins GlissUp   | Strings  | Ensemble     | 071 | d      | 3 ViolasK                | Strings  | Ensemble     |
| 800 | d      | 2 Players Per Section    | Strings  | Ensemble     | 072 | d      | 9 ViolasA                | Strings  | Ensemble     |
| 009 | d      | 6ViolinsA Trill SW2 H/W  | Strings  | Ensemble     | 073 | d      | 12 ViolasA Pizzicato     | Strings  | Ensemble     |
| 010 | d      | Medium Orchestra Pizz    | Strings  | Ensemble     | 074 | d      | 3 ViolasA Tremolo        | Strings  | Ensemble     |
| 011 | d      | Pop String Ensemble      | Strings  | Ensemble     | 075 | d      | 9 ViolasA Tremolo        | Strings  | Ensemble     |
| 012 | d      | ViolinA Legato           | Strings  | Solo         | 076 | d      | 2 Cellos                 | Strings  | Ensemble     |
| 013 | d      | ViolinG                  | Strings  | Solo         | 077 | d      | 4 CellosG                | Strings  | Ensemble     |
| 014 | d      | ViolinT                  | Strings  | Solo         | 078 | d      | 3 CellosG Mute           | Strings  | Ensemble     |
| 015 | d      | Stradivari Staccato      | Strings  | Solo         | 079 | d      | 6 Cellos Mute            | Strings  | Ensemble     |
| 016 | d      | ViolinA Staccato         | Strings  | Solo         | 080 | d      | 2 CellosG Pizzicato      | Strings  | Ensemble     |
| 017 | d      | Stradivari Pizzicato     | Strings  | Solo         | 081 | d      | 4 CellosG Pizzicato      | Strings  | Ensemble     |
| 018 | d      | ViolinA Pizzicato        | Strings  | Solo         | 082 | d      | 8 Cellos Tremolo         | Strings  | Ensemble     |
| 019 | d      | Stradivari Iremolo       | Strings  | Solo         | 083 | a      | 4 Contrabasses           | Strings  | Ensemble     |
| 020 | d      | ViolinA Tremolo          | Strings  | Solo         | 084 | d      | 4 Contrabasses Mute      | Strings  | Ensemble     |
| 021 | d      | Stradivari Irill SW2 H/W | Strings  | Solo         | 085 | d      | 4 Contrabasses Pizzicato | Strings  | Ensemble     |
| 022 | d      | ViolinA Trill SW2 H/W    | Strings  | Solo         | 000 | d      | 4 Contrabasses remportem | Strings  | Ensemble     |
| 023 | a      | Stradivari GilssUp       | Strings  | Solo         | 007 | d      | Medium Chamber no Viola  | Strings  | Ensemble     |
| 024 | a      | VIOIAA                   | Strings  | Solo         | 000 | d      | Med Chamber no Viela Log | Strings  | Ensemble     |
| 025 | a      | Violak                   | Strings  | Solo         | 009 | d      | Rig Chamber no Viola Leg | Strings  | Ensemble     |
| 020 | d      | ViolaA Staccato          | Strings  | 5010<br>Solo | 090 | u<br>d | Big Chamber no Viola Leg | Strings  | Ensemble     |
| 027 | d      | ViolaA Pizzicato         | Strings  | Solo         | 097 | d      | Chamber Strings no Viola | Strings  | Ensemble     |
| 020 | d      | Viola A Trill SW2 H/W    | Strings  | Solo         | 093 | d      | Small Chamber Strings    | Strings  | Ensemble     |
| 029 | u<br>d | ViolaA (lissUp           | Strings  | Solo         | 094 | d      | Medium Chamber Strings   | Strings  | Ensemble     |
| 030 | d      |                          | Strings  | Solo         | 095 | d      | Dynamic Solo to Chamber  | Strings  | Ensemble     |
| 032 | d      | CelloG Mute              | Strings  | Solo         | 096 | d      | 4 Players Per Section    | Strings  | Ensemble     |
| 033 | d      | CelloG Staccato          | Strings  | Solo         | 097 | d      | 16 Players Per Section   | Strings  | Ensemble     |
| 034 | d      | CelloG Pizzicato         | Strings  | Solo         | 098 | d      | Rosin Strings            | Strings  | Ensemble     |
| 035 | d      | CelloG Tremolo           | Strings  | Solo         | 099 | d      | Film Strings             | Strings  | Ensemble     |
| 036 | d      | CelloG Trill SW2 H/W     | Strings  | Solo         | 100 | d      | Warm Strings             | Strings  | Ensemble     |
| 037 | d      | CelloG GlissUp           | Strings  | Solo         | 101 | d      | Silky Strings            | Strings  | Ensemble     |
| 038 | d      | Contrabass Legato        | Strings  | Solo         | 102 | d      | Symphonic Strings        | Strings  | Ensemble     |
| 039 | d      | Contrabass Mute          | Strings  | Solo         | 103 | d      | Sympho Strings Legato    | Strings  | Ensemble     |
| 040 | d      | Contrabass Staccato      | Strings  | Solo         | 104 | d      | Sympho Octave Strings    | Strings  | Ensemble     |
| 041 | d      | Contrabass Pizzicato     | Strings  | Solo         | 105 | d      | Octave Strings Legato    | Strings  | Ensemble     |
| 042 | d      | Contrabass Tremolo       | Strings  | Solo         | 106 | d      | Crossfade Strings        | Strings  | Ensemble     |
| 043 | d      | Contrabass Trill SW2 H/W | Strings  | Solo         | 107 | d      | Expressive Chambers      | Strings  | Ensemble     |
| 044 | d      | Contrabass GlissUp       | Strings  | Solo         | 108 | d      | Expressive Strings       | Strings  | Ensemble     |
| 045 | d      | Quartet1 Legato          | Strings  | Solo         | 109 | d      | Slow String Ensemble     | Strings  | Ensemble     |
| 046 | d      | Quartet2                 | Strings  | Solo         | 110 | d      | Dynamic Sttacato Ens     | Strings  | Ensemble     |
| 047 | d      | Quartet Staccato         | Strings  | Solo         | 111 | d      | Octave Staccato Ens      | Strings  | Ensemble     |
| 048 | d      | Quartet1 Pizzicato       | Strings  | Solo         | 112 | d      | Small Orchestra Pizz     | Strings  | Ensemble     |
| 049 | d      | Quartet2 Pizzicato       | Strings  | Solo         | 113 | d      | Large Orchestra Pizz     | Strings  | Ensemble     |
| 050 | d      | Quartet1 Tremolo         | Strings  | Solo         | 114 | d      | Small Orchestra Tremolo  | Strings  | Ensemble     |
| 051 | d      | Quartet2 Tremolo         | Strings  | Solo         | 115 | d      | Large Orchestra Tremolo  | Strings  | Ensemble     |
| 052 | d      | Quartet Tempo Tremolo    | Strings  | Solo         | 116 | d      | ChamberStrings lempolrem | Strings  | Ensemble     |
| 053 | d      | Quartet Manual Tremolo   | Strings  | Solo         | 117 | d      | Sympho Strings TempoTrem | Strings  | Ensemble     |
| 054 | d      | Quartet1 Velo Trill SW2  | Strings  | Solo         | 110 | a      | Madium Dop Strings       | Strings  | Ensemble     |
| 055 | d      | Quartet2 Velo Trill SW2  | Strings  | Solo         | 119 | a      | Internation Pop Strings  | Strings  | Ensemble     |
| 056 | a      | 3 SIOW Stradivari        | Strings  | Ensemble     | 120 | u      | Large rop Strings        | Strings  | Ensemble     |
| 05/ | a      | 3 VIOIINSA LEGATO        | Strings  | Ensemple     | 121 | d      | Zaza Strings             | Strings  | Ensemble     |
| 050 | a      | 4 VIOIINSG               | Strings  | Ensemble     | 122 | d      | Response Strings1        | Strings  | Ensemble     |
| 059 | a      | 12 VIOIINSI              | Strings  | Ensemble     | 123 | d      | Response Strings?        | Strings  | Ensemble     |
| 061 | u<br>d |                          | Strings  | Ensemble     | 124 | d      | Response Strings2        | Strings  | Ensemble     |
| 062 | d      | y violini Eriseniole     | Strings  | Ensemble     | 125 | d      | Not But Strings          | Strings  | Ensemble     |
| 062 | d      | Violin Ensemble + Muted  | Strings  | Ensemble     | 120 | 5      | Velocity Disco Strings   | Strings  | Ensemble     |
| 005 | 14     |                          | Jungs    | LIBEIIDIE    | 12/ | 1      | relocity bisco sungs     | 501195   | LIISCHINIC   |

s: single program, d: double program

s: single program, d: double program

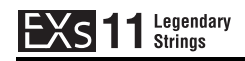

# Multisamples

| 1 | #    | Name                     |
|---|------|--------------------------|
|   | 0000 | Stradivari Vibrato-L     |
|   | 0001 | Stradivari Vibrato-R     |
|   | 0002 | Stradivari Arco p        |
|   | 0003 | Stradivari Arco mp       |
|   | 0004 | Stradivari Arco mf       |
|   | 0005 | Stradivari Arco f        |
|   | 0006 | Stradivari Arco ff       |
|   | 0007 | Stradivari Pizzicato-L   |
|   | 0008 | Stradivari Pizzicato-R   |
|   | 0009 | Stradivari Tremolo-L     |
|   | 0010 | Stradivari Tremolo-R     |
|   | 0011 | Stradivari Trill H.Stp-L |
|   | 0012 | Stradivari Trill H.Stp-R |
|   | 0013 | Stradivari Trill W.Stp-L |
|   | 0014 | Stradivari Trill W.Stp-R |
|   | 0015 | Stradivari Gliss Up-L    |
|   | 0016 | Stradivari Gliss Up-R    |
|   | 0017 | ViolinA Vibrato-L        |
|   | 0018 | ViolinA Vibrato-R        |
|   | 0019 | ViolinA Arco p           |
|   | 0020 | ViolinA Arco mp          |
|   | 0021 | ViolinA Arco mf          |
|   | 0022 | ViolinA Arco f           |
|   | 0023 | ViolinA Pizzicato-L      |
|   | 0024 | ViolinA Pizzicato-R      |
|   | 0025 | ViolinA Tremolo-L        |
|   | 0026 | ViolinA Tremolo-R        |
|   | 0027 | ViolinA Trill H.Step-L   |
|   | 0028 | ViolinA Trill H.Step-R   |
|   | 0029 | ViolinA Trill W.Step-L   |
|   | 0030 | ViolinA Trill W.Step-R   |
|   | 0031 | ViolinG Vibrato-L        |
|   | 0032 | ViolinG Vibrato-R        |
|   | 0033 | ViolinT Vibrato-L        |
|   | 0034 | ViolinT Vibrato-R        |
|   | 0035 | ViolaA Vibrato-L         |
|   | 0036 | ViolaA Vibrato-R         |
|   | 0037 | ViolaA Arco p            |
|   | 0038 | ViolaA Arco mp           |
|   | 0039 | ViolaA Arco mf           |
|   | 0040 | ViolaA Arco f            |
|   | 0041 | ViolaA Pizzicato-L       |
|   | 0042 | ViolaA Pizzicato-R       |
|   | 0043 | ViolaA Tremolo-L         |
|   | 0044 | ViolaA Tremolo-R         |
|   | 0045 | ViolaA Trill H.Step-L    |
|   | 0046 | ViolaA Trill H.Step-R    |
|   | 0047 | ViolaA Trill W.Step-L    |
|   | 0048 | ViolaA Trill W.Step-R    |
|   | 0049 | ViolaA Gliss Up-L        |
|   | 0050 | ViolaA Gliss Up-R        |
|   | 0051 | ViolaK Vibrato-L         |
|   | 0052 | ViolaK Vibrato-R         |
|   | 0053 | CelloG Vibrato-L         |
|   | 0054 | CelloG Vibrato-R         |
|   | 0055 | CelloG Muted Vibrato-L   |
|   | 0056 | CelloG Muted Vibrato-R   |
|   | 0057 | CelloG Arco p            |
|   | 0058 | CelloG Arco mp           |
|   | 0059 | CelloG Arco mt           |
|   | 0060 | CelloG Arco f            |
|   | 0061 |                          |
|   | 0062 | CelloG Pizzicato-K       |
|   | 0003 |                          |
|   | 0064 |                          |
|   | 0065 | CelloG Trill H.Step-L    |
|   | 0000 |                          |
|   | 006/ | CelloG Trill W.Step-L    |
|   | 0068 | Cellog Trill W.Step-K    |

| #    | Name                     |
|------|--------------------------|
| 0069 | CelloG Gliss Up-L        |
| 0070 | CelloG Gliss Up-R        |
| 0071 | CelloD Vibrato-L         |
| 0072 | CelloD Vibrato-R         |
| 0073 | C.Bass Vibrato-L         |
| 0074 | C.Bass Vibrato-R         |
| 0075 | C.Bass Muted Vibrato-L   |
| 0076 | C.Bass Muted Vibrato-R   |
| 0077 | C.Dass Arco p            |
| 0078 | C Bass Arco mf           |
| 0080 | C.Bass Arco f            |
| 0081 | C.Bass Pizzicato-L       |
| 0082 | C.Bass Pizzicato-R       |
| 0083 | C.Bass Tremolo-L         |
| 0084 | C.Bass Tremolo-R         |
| 0085 | C.Bass Trill H.Step-L    |
| 0086 | C.Bass Trill H.Step-R    |
| 0087 | C.Bass Trill W.Step-L    |
| 0088 | C.Bass Trill W.Step-R    |
| 0089 | C.Bass Gliss Up-L        |
| 0090 | C.Bass Gliss UP-K        |
| 0091 | String Qualtet1-E        |
| 0092 | String Quartet?-I        |
| 0094 | String Quartet2-R        |
| 0095 | String Quartet Arco p    |
| 0096 | String Quartet Arco mp   |
| 0097 | String Quartet Arco mf   |
| 0098 | String Quartet Arco f    |
| 0099 | Str.Quartet Pizzicato1-L |
| 0100 | Str.Quartet Pizzicato1-R |
| 0101 | Str.Quartet Pizzicato2-L |
| 0102 | Str.Quartet Pizzicato2-R |
| 0103 | Str.Quartet Tremolo1-L   |
| 0104 | Str.Quartet Tremolo2-I   |
| 0105 | Str.Quartet Tremolo2-E   |
| 0107 | 3 Slow Stradivari-L      |
| 0108 | 3 Slow Stradivari-R      |
| 0109 | 4 Stradivari Arco p-L    |
| 0110 | 4 Stradivari Arco p-R    |
| 0111 | 4 Stradivari Arco mp-L   |
| 0112 | 4 Stradivari Arco mp-R   |
| 0113 | 4 Stradivari Arco mf-L   |
| 0114 | 4 Stradivari Arco mf-R   |
| 0115 | 4 Stradivari Arco f.P    |
| 0117 | 4 Stradivari Arco ff-l   |
| 0118 | 4 Stradivari Arco ff-R   |
| 0119 | 6 Stradivari Pizzicato-L |
| 0120 | 6 Stradivari Pizzicato-R |
| 0121 | 3 ViolinsA-L             |
| 0122 | 3 ViolinsA-R             |
| 0123 | 4 ViolinsA Arco p-L      |
| 0124 | 4 ViolinsA Arco p-R      |
| 0125 | 4 VIOLINSA Arco mp-L     |
| 0120 | 4 ViolinsA Arco mf-I     |
| 0128 | 4 ViolinsA Arco mf-R     |
| 0129 | 4 ViolinsA Arco f-L      |
| 0130 | 4 ViolinsA Arco f-R      |
| 0131 | 4 ViolinsA Diminuendo-L  |
| 0132 | 4 ViolinsA Diminuendo-R  |
| 0133 | 16 ViolinsA Diminuendo-L |
| 0134 | 16 ViolinsA Diminuendo-R |
| 0135 | 4 ViolinsA Pizzicato-L   |
| 0136 | 4 ViolinsA Pizzicato-R   |
| 0137 | 9 ViolinsA Tremolo-L     |

| #    | Name                      |
|------|---------------------------|
| 0138 | 9 ViolinsA Tremolo-R      |
| 0139 | 6 ViolinsA Trill H.Stp-L  |
| 0140 | 6 ViolinsA Trill H.Stp-R  |
| 0141 | 6 ViolinsA Trill W.Stp-L  |
| 0142 | 6 ViolinsA Trill W.Stp-R  |
| 0143 | 12 ViolinsA Gliss Up-L    |
| 0144 | 12 ViolinsA Gliss Up-R    |
| 0145 | 4 ViolinsG-L              |
| 0146 | 4 ViolinsG-R              |
| 0147 | 12 ViolinsT-L             |
| 0148 | 12 ViolinsT-R             |
| 0149 | 6 Muted ViolinsT-L        |
| 0150 | 6 Muted ViolinsT-R        |
| 0151 | 4 Violin Ensemble-L       |
| 0152 | 4 Violin Ensemble-R       |
| 0153 | Violin Ens. & ViolinA-L   |
| 0154 | Violin Ens. & ViolinA-R   |
| 0155 | Violin Ens & Muted Ens-L  |
| 0156 | Violin Ens & Muted Ens-R  |
| 0157 | Muted Violin Ensemble-L   |
| 0158 | Muted Violin Ensemble-R   |
| 0159 | Symphonic Violin Ens.1-L  |
| 0160 | Symphonic Violin Ens. 1-R |
| 0161 | Symphonic Violin Ens.2-L  |
| 0102 | 3 Violins Tremolo-I       |
| 0164 | 3 Violins Tremolo-R       |
| 0165 | Glide Down Violins-I      |
| 0166 | Glide Down Violins-B      |
| 0167 | 3 ViolasA-L               |
| 0168 | 3 ViolasA-R               |
| 0169 | 9 ViolasA-L               |
| 0170 | 9 ViolasA-R               |
| 0171 | 4 ViolasA Arco p-L        |
| 0172 | 4 ViolasA Arco p-R        |
| 0173 | 4 ViolasA Arco mp-L       |
| 0174 | 4 ViolasA Arco mp-R       |
| 0175 | 4 ViolasA Arco mf-L       |
| 0176 | 4 ViolasA Arco mf-R       |
| 0177 | 4 ViolasA Arco f-L        |
| 0178 | 4 ViolasA Arco f-R        |
| 0179 | 12 ViolasA Pizzicato-L    |
| 0180 | 12 ViolasA Pizzicato-R    |
| 0181 | 3 ViolasA Tremolo-L       |
| 0182 | 3 ViolasA Tremolo-R       |
| 0183 | 9 ViolasA Tremolo-L       |
| 0184 | 9 ViolasA Tremolo-R       |
| 0185 | 3 ViolasK-L               |
| 0100 | 2 VIUIdSN-M               |
| 0107 | 4 CellosG-L               |
| 0100 | 3 Muted CellocG-I         |
| 0109 | 3 Muted CellosG-E         |
| 0191 | 8 CellosG Arco n-I        |
| 0197 | 8 CellosG Arco p-B        |
| 0193 | 8 CellosG Arco mp-l       |
| 0194 | 8 CellosG Arco mp-R       |
| 0195 | 8 CellosG Arco mf-L       |
| 0196 | 8 CellosG Arco mf-R       |
| 0197 | 8 CellosG Arco f-L        |
| 0198 | 8 CellosG Arco f-R        |
| 0199 | 4 CellosG Pizzicato-L     |
| 0200 | 4 CellosG Pizzicato-R     |
| 0201 | 3 CellosD-L               |
| 0202 | 3 CellosD-R               |
| 0203 | 8 Cellos Tremolo-L        |
| 0204 | 8 Cellos Tremolo-R        |
| 0205 | 3 C.Basses-L              |
| 0206 | 3 C.Basses-R              |

| 4    | News                     |
|------|--------------------------|
| #    | Name                     |
| 0207 | 4 C.Basses Arco p-L      |
| 0208 | 4 C.Basses Arco p-R      |
| 0209 | 4 C.Basses Arco mp-L     |
| 0210 | 4 C.Basses Arco mp-R     |
| 0211 | 4 C.Basses Arco mf-L     |
| 0212 | 4 C.Basses Arco mf-R     |
| 0213 | 4 C.Basses Arco f-L      |
| 0214 | 4 C.Basses Arco f-R      |
| 0215 | 4 C.Basses Pizzicato-L   |
| 0216 | 4 C Basses Pizzicato-B   |
| 0210 | 2 C Basses Tremolo-I     |
| 0217 | 2 C Basses Tremolo-R     |
| 0210 | 2 C.Dasses Heriolo-IV    |
| 0219 |                          |
| 0220 | Small Chamber no viola-R |
| 0221 | Med. Chamber no Viola-L  |
| 0222 | Med. Chamber no Viola-R  |
| 0223 | Big Chamber no Viola-L   |
| 0224 | Big Chamber no Viola-R   |
| 0225 | String Ens. no Viola-L   |
| 0226 | String Ens. no Viola-R   |
| 0227 | Small Chamber Strings-L  |
| 0228 | Small Chamber Strings-R  |
| 0229 | Big Chamber Strings-L    |
| 0230 | Big Chamber Strings-R    |
| 0231 | 2 Players per Section-L  |
| 0232 | 2 Players per Section-R  |
| 0232 | 4 Players per Section-I  |
| 0233 | 4 Players per Section-R  |
| 0234 | 16 Players per Section I |
| 0233 | 16 Players per Section P |
| 0230 | To Players per Section-R |
| 0237 | Symphonic String Ens p-L |
| 0238 | Symphonic String Ens p-R |
| 0239 | Symphonic String Ens f-L |
| 0240 | Symphonic String Ens f-R |
| 0241 | Med. Orchestra Strings-L |
| 0242 | Med. Orchestra Strings-R |
| 0243 | Big Orchestra Strings-L  |
| 0244 | Big Orchestra Strings-R  |
| 0245 | Smooth Str. Ens. Close-L |
| 0246 | Smooth Str. Ens. Close-R |
| 0247 | Smooth String Ens. Far-L |
| 0248 | Smooth String Ens. Far-R |
| 0249 | Chamber Str. Arco p-L    |
| 0250 | Chamber Str. Arco p-R    |
| 0251 | Chamber Str. Arco mp-L   |
| 0252 | Chamber Str. Arco mp-R   |
| 0253 | Chamber Str. Arco mf-L   |
| 0254 | Chamber Str. Arco mf-R   |
| 0255 | Chamber Str. Arco f-L    |
| 0256 | Chamber Str. Arco f-R    |
| 0257 | Symphonic Str. Arco p-L  |
| 0258 | Symphonic Str. Arco p-R  |
| 0259 | Symphonic Str. Arco mp-L |
| 0260 | Symphonic Str. Arco mp-R |
| 0261 | Symphonic Str. Arco mf-L |
| 0262 | Symphonic Str. Arco mf-R |
| 0263 | Symphonic Str. Arco f-I  |
| 0264 | Symphonic Str. Arco f-R  |
| 0204 | Small Str Pizzicato      |
| 0205 | Small Str. Pizzicato-P   |
| 0200 | Medium Str. Dissignto I  |
| 0207 | Modium Str. PizziCdlO-L  |
| 0268 | wiedlum Str. Pizzicato-K |
| 0209 | Small Str. Tremolo-L     |
| 02/0 | Sinali Str. Tremolo-K    |
| 0271 | wedium Str. Tremolo-L    |
| 0272 | wedium Str. Tremolo-R    |
| 0273 | Big Str. Iremolo-L       |
| 0274 | Big Str. Tremolo-R       |

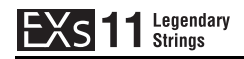

### **Wave Sequences**

### **Bank USER-B**

| #    | Name                     |
|------|--------------------------|
| 0000 | Looped Strad Vibrato-L   |
| 0001 | Looped Strad Vibrato-R   |
| 0002 | R.R. Strad Staccato p    |
| 0003 | R.R. Strad Staccato mp   |
| 0004 | R.R. Strad Staccato mf   |
| 0005 | R.R. Strad Staccato f    |
| 0006 | R.R. Strad Staccato ff   |
| 0007 | R.R. Strad Pizzicato     |
| 0008 | Strad Trill Half/Whole   |
| 0009 | Strad Sustain/GlissUp    |
| 0010 | Strad Silence/Sustain    |
| 0011 | Looped ViolinA Vibrato   |
| 0012 | R.R. ViolinA Staccato p  |
| 0013 | R.R. ViolinA Staccato mp |
| 0014 | R.R. ViolinA Staccato mf |
| 0015 | R.R. ViolinA Staccato f  |
| 0016 | R.R. ViolinA Pizzicato   |
| 0017 | ViolinA Trill Half/Whole |
| 0018 | Looped ViolaA Vibrato-L  |
| 0019 | Looped ViolaA Vibrato-R  |
| 0020 | R.R. ViolaA Staccato p   |
| 0021 | R.R. ViolaA Staccato mp  |
| 0022 | R.R. ViolaA Staccato mf  |
| 0023 | R.R. ViolaA Staccato f   |
| 0024 | R.R. ViolaA Pizzicato    |
| 0025 | ViolaA Trill Half/Whole  |
| 0026 | ViolaA Sustain/GlissUp   |
| 0027 | ViolaA Silence/Sustain   |
| 0028 | Looped CelloG Vibrato-L  |
| 0029 | Looped CelloG Vibrato-R  |
| 0030 | Looped CelloG Muted Vib  |
| 0031 | R.R. CelloG Staccato p   |

### **Bank USER-C**

| #    | Name                     |
|------|--------------------------|
| 0000 | R.R. CelloG Staccato mp  |
| 0001 | R.R. CelloG Staccato mf  |
| 0002 | R.R. CelloG Staccato f   |
| 0003 | R.R. CelloG Pizzicato    |
| 0004 | CelloG Trill Half/Whole  |
| 0005 | CelloG Sustain/GlissUp   |
| 0006 | CelloG Silence/Sustain   |
| 0007 | Looped CBass Vibrato-L   |
| 0008 | Looped CBass Vibrato-R   |
| 0009 | Looped CBass Muted Vib   |
| 0010 | R.R. CBass Staccato p    |
| 0011 | R.R. CBass Staccato mp   |
| 0012 | R.R. CBass Staccato mf   |
| 0013 | R.R. CBass Staccato f    |
| 0014 | R.R. CBass Pizzicato     |
| 0015 | CBass Trill Half/Whole   |
| 0016 | CBass Sustain/GlissUp    |
| 0017 | CBass Silence/Sustain    |
| 0018 | R.R. Quartet Staccato p  |
| 0019 | R.R. Quartet Staccato mp |
| 0020 | R.R. Quartet Staccato mf |
| 0021 | R.R. Quartet Staccato f  |
| 0022 | R.R. Quartet1 Pizzicato  |
| 0023 | R.R. Quartet2 Pizzicato  |
| 0024 | Quartet TempoTrem p      |
| 0025 | Quartet TempoTrem mp     |
| 0026 | Quartet TempoTrem mf     |
| 0027 | Quartet TempoTrem f      |
| 0028 | Quartet1 TempoTrill      |
| 0029 | Quartet2 TempoTrill      |
| 0030 | R.R. 4Strads Staccato p  |
| 0031 | R.R. 4Strads Staccato mp |

### **Bank USER-D**

| #    | Name                     |
|------|--------------------------|
| 0000 | R.R. 4Strads Staccato mf |
| 0001 | R.R. 4Strads Staccato f  |
| 0002 | R.R. 4Strads Staccato ff |
| 0003 | R.R. 6Strads Pizzicato   |
| 0004 | R.R. 3ViolinsA Stacc p   |
| 0005 | R.R. 3ViolinsA Stacc mp  |
| 0006 | R.R. 3ViolinsA Stacc mf  |
| 0007 | R.R. 3ViolinsA Stacc f   |
| 0008 | R.R. 3ViolinsA Pizzicato |
| 0009 | 6VlinsA Trill Half/Whole |
| 0010 | Sympho Vlins1/Tremolo    |
| 0011 | Sympho Vlins1/GlissUp    |
| 0012 | Symph Vlins1 Silence/Sus |
| 0013 | R.R. 4ViolasA Stacc p    |
| 0014 | R.R. 4ViolasA Stacc mp   |
| 0015 | R.R. 4ViolasA Stacc mf   |
| 0016 | R.R. 4ViolasA Stacc f    |
| 0017 | R.R. 12ViolasA Pizzicato |
| 0018 | R.R. 8CellosG Stacc p    |
| 0019 | R.R. 8CellosG Stacc mp   |
| 0020 | R.R. 8CellosG Stacc mf   |
| 0021 | R.R. 8CellosG Stacc f    |
| 0022 | R.R. 4CellosG Pizzicato  |
| 0023 | R.R. 4CBasses Stacc p    |
| 0024 | R.R. 4CBasses Stacc mp   |
| 0025 | R.R. 4CBasses Stacc mf   |
| 0026 | R.R. 4CBasses Stacc f    |
| 0027 | R.R. 4CBasses Pizzicato  |
| 0028 | 4CBasses TempoTrem p     |
| 0029 | 4CBasses TempoTrem mp    |
| 0030 | 4CBasses TempoTrem mf    |
| 0031 | 4CBasses TempoTrem f     |

#### Name # 0000 R.R. Chamber Staccato p 0001 R.R. Chamber Staccato mp 0002 R.R. Chamber Staccato mf 0003 R.R. Chamber Staccato f 0004 R.R. Sympho Staccato p 0005 R.R. Sympho Staccato mp 0006 R.R. Sympho Staccato mf R.R. Sympho Staccato f 0007 0008 R.R. Small Orch. Pizz 0009 R.R. Medium Orch. Pizz 0010 Chamber TempoTrem p 0011 Chamber TempoTrem mp 0012 Chamber TempoTrem mf 0013 Chamber TempoTrem f 0014 Sympho TempoTrem p 0015 Sympho TempoTrem mp 0016 Sympho TempoTrem mf 0017 Sympho TempoTrem f 0018 Looped Tape Brass 0019 Looped Tape Flute 0020 Looped Tape 8Voice Choir 0021 Looped Tape Boys Choir 0022 Looped Tape 3 Violins 1 0023 Looped Tape 3 Violins 2

0024 Looped Tape 16 Violins 0025 Looped Tape String+Brass

**Bank USER-D** 

#### CHIMEI **CHI MEI CULTURE FOUNDATION**

Stradivari, one of the world's most valuable instruments, was recorded with the cooperation of Chi Mei Fine Art Ltd. The recording session was coordinated by Michele Paciulli.

Chi Mei Fine Art Ltd.

Established in 1992, the Chi Mei Museum reflects the ideals of founder Mr. Shi Wen-long — "an education in the arts should begin from the appreciation and exposure to wonderful objects and events in the creation and pursuit of happiness in life." Chi Mei Fine Art Ltd. was formed in 1997 to help the public relive the emotions they experienced while viewing the original works at the museum.

http://www.chimeimuseum.com/english/index.aspx

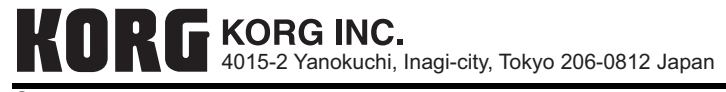